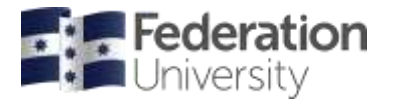

## **IRMA** login

- https://myresearch.federation.edu.au/prod/Content/ASP/irmaExpired.asp
- when you work from home, make sure VPN is turned on
- you can select **Publications, Contracts/Grants, Researcher Profile** to explore your research information captured in IRMA

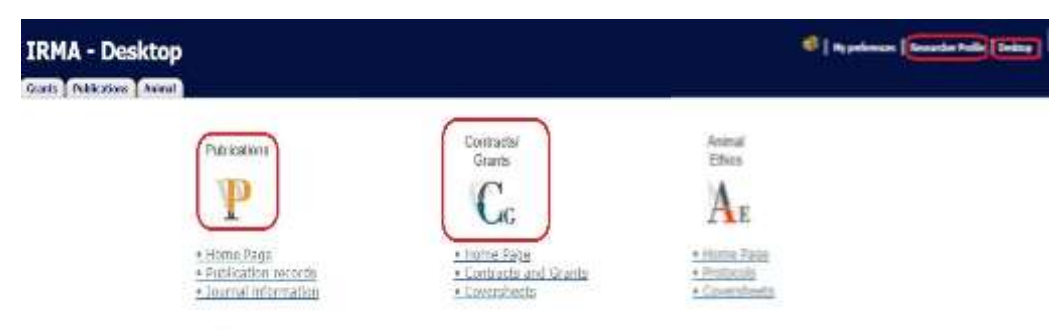

## How to export your publications data

- select Publications icon
- select the year range then Search
- choose Export then select the link to open your document, the csv file will be saved to your hard drive.
- contact <u>research.reporting@federation.edu.au</u> if you notice any data discrepancy.

| 😥 Export | <u>1 2 3 4 5 6 7 8 9 10</u> | Reset  | Advanced         | 🖗 Search                         |      |
|----------|-----------------------------|--------|------------------|----------------------------------|------|
|          |                             |        | Filter by year:  | HERDC reporting ♥ = 2018 ♥ to 20 | 22 🗸 |
|          |                             | Pub    | lication Output: | All records                      | v    |
|          |                             | Public | ation Category:  | All records 🗙                    |      |
|          |                             |        | Faculty:         | All records                      | ~    |
|          |                             |        | Department:      | All records 🗙                    |      |
|          |                             |        | Title contains:  |                                  |      |
|          |                             |        | Author:          | ALL RECORDS                      | ~    |
|          |                             | (      | 🕂 Custom gui:    | Default 🗸                        |      |

#### How to export your grants data

- select Contracts/Grants icon, all your grants data, successful or unsuccessful, will be populated
- choose Export to save the data in your hard drive
- for successful grants, select Edit to get Awarded Amounts (Total Federation Awarded)
- contact <u>research.funding@federation.edu.au</u> and copy <u>research.reporting@federation.edu.au</u> if you notice any data discrepancy.

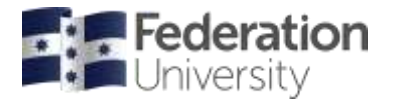

| Primary Sc<br>Department<br>MRFF Rapid<br>Translation                                                                                                    | heme<br>of Health Victoria<br>Applied Research | Action<br>Edit              |                           |                 |                |  |  |
|----------------------------------------------------------------------------------------------------|------------------------------------------------|-----------------------------|---------------------------|-----------------|----------------|--|--|
| Publications Animal Event history   Milestones Documents Notes Progress steps Links Contract questions Clearances   Main Details Investigators Departments Coding Applied Amounts Awarded Amounts Coversheets                                           |                                                |                             |                           |                 |                |  |  |
| Title: Transforming digital innovation   Grant ID: G." First-named Investigator: Project code: Status: Research Master ID:   Primary Funds Provider: Department of Education Scheme: Regional Research Collaboration Program Funds Provider Ref Number: |                                                |                             |                           |                 |                |  |  |
| Scheme/Funds provider information can only be amended under the Schemes tab                                                                                                    |                                                |                             |                           |                 |                |  |  |
|                                                                                                    |                                                | This record                 | l is read-only            |                 |                |  |  |
| Funds provider                                                                                                    |                                                |                             | Funds Provider Ref Number |                 |                |  |  |
| Department of Education                                                                                                    |                                                |                             |                           |                 |                |  |  |
|                                                                                                    |                                                |                             |                           |                 |                |  |  |
| Cind                                                                                                    | Applied in Cash                                | Total Federation<br>Awarded | Awarded in Kind           | Awarded in Cash | Total Invoiced |  |  |
|                                                                                                    | 3616000                                        | 3616000                     | 0                         | 3616000         | 0              |  |  |

# Check your researcher IDs

- select Researcher Profile then go to Third Party Ref
  - if your existing ORCID, ResearcherID (Web of Science), Scopus ID are yet to be registered inIRMA, contact <u>research.reporting@federation.edu.au</u> to update your IRMA profile.
  - > if you are yet to set up your ORCID, ResearcherID (Web of Science) or Scopus ID, refer to the Library research resources to help you, or make an appointment with a librarian.

| deration IRMA Res      | searcher Profile                                                                                                |                                                                                                    |                                                                                                    | () Second and () Second |
|------------------------|----------------------------------------------------------------------------------------------------|----------------------------------------------------------------------------------------------------|----------------------------------------------------------------------------------------------------|-------------------------|
| tan Hanr (             |                                                                                                    | These Facets facet                                                                                                    | (Hythese)                                                                                                    |                         |
| Third Party Galasseces | Name Professor Sad Chardha                                                                                      | Facally/School/Department 1, SrCK - Dr. Sensory and<br>Book University School School Scho | Inneator Artific, ATL - Auth Inneator and Technology Generate<br>an El 2017 ANI - Face<br>Index a social ductor |                         |
| 4 11245070910          | Enert A Search                                                                                                  |                                                                                                    |                                                                                                    |                         |
|                        |                                                                                                    | Type 4 words V                                                                                                    |                                                                                                    |                         |
| Tree                   | Galerrena                                                                                                    | Publication Instructing                                                                                                    | External art                                                                                                    | Autom                   |
| Febridist Literates    | RC-BRCARE                                                                                                    | Manual antity                                                                                                    |                                                                                                    |                         |
| 0405                   | 2000-0002-6/64-984:                                                                                             | Natural Artho                                                                                                    |                                                                                                    |                         |
| Reserviter()           | 1489-207                                                                                                    | faculatory                                                                                                    |                                                                                                    |                         |
|                        | a second a second a second a second a second a second a second a second a second a second a second a second a s | Mar Color                                                                                                    |                                                                                                    |                         |
| NA element             | INCHRIGHM.                                                                                                    | 10106.000                                                                                                    |                                                                                                    |                         |

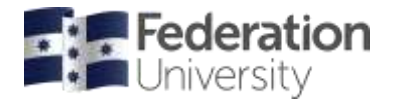

## Add FOR to your researcher profile

- select Researcher Profile then go to FOR Coding
- browse and expand the full list to select your 6-digit FOR code
  - > you can select a maximum of three FOR codes
- enter a percentage in FOR % to each code selected
  - > the total of the percentages must equal 100, and the minimum percentage assigned to a single FOR is 10
- when you finish, select **Save** to quit the page.

|                                                                                                    |                               |        |                                  | et Researcher | Profile Desktop  <br>Pr |  |  |
|----------------------------------------------------------------------------------------------------|-------------------------------|--------|----------------------------------|---------------|-------------------------|--|--|
| Third Party Ref<br>FOR Coding<br>My Home                                                                                                    |                               |        |                                  |               |                         |  |  |
| 1. DVCRI - DVC Research and Innovation Portfolio, HITC - Health<br>Ideration.edu.au <b>Telephone:</b> 03 5327 6098 <b>Fax:</b><br>//federation.edu.au/research/find-an-expert/fadi-charchar | Innovation and Transformation | Centre |                                  |               |                         |  |  |
| Save                                                                                                    |                               |        |                                  |               |                         |  |  |
|                                                                                                    | FOR %                         | 4/6    | Search by Code or<br>Description | Actions       |                         |  |  |
|                                                                                                    | 0                             | e 🗸    |                                  | A Search      | Browse                  |  |  |